# iPointConflict MineralsPlatform

# Premium Plus User Guide

Version 1.1 / March 2014

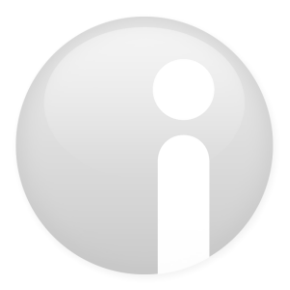

iPoint-systems gmbh \_

Ludwig-Erhard-Str. 52-56 72760 Reutlingen Germany Fax. +49 (7121)1 44 89-89 info@ipoint-systems.com www.ipoint-systems.com Managing Director Jörg Walden Trade register HRB 353830 Trade register Reutlingen VAT-ID.No. DE 813135964 DUNS Number 314467197

© iPoint-systems gmbh

Version 1.1 / March 2014

# Imprint

All rights, including rights of translation, reserved.

No parts of this document may be reproduced in any form by any means without prior written authorization by iPoint-systems gmbh.

Distribution to users of the iPoint Conflict Minerals Platform within the organization which holds a license is exempted.

With expiration of the license, all existing copies of this document must be deleted.

iPoint-systems gmbh assumes no responsibility for consequential damage resulting from the use of iPoint Conflict Minerals Platform.

All product names mentioned in this document are trademarks of their respective owners.

Copyright © 2014 by iPoint-systems GmbH, Reutlingen.

iPoint-systems gmbh Ludwig-Erhard-Str. 52-56 D-72760 Reutlingen

Fax: +49 (7121) 14489 - 89

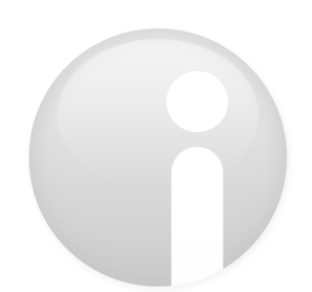

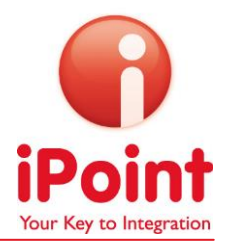

# Table of Contents

| IMPF              | RINT                                                                                                    | 2              |
|-------------------|----------------------------------------------------------------------------------------------------|----------------|
| 1                 |                                                                                                    | 4              |
| 2                 | YOUR IPCMP ACCOUNT                                                                                                    | 5              |
| 2.1<br>2.2        | Request a New Company Account<br>Log In                                                                                                    | 5<br>6         |
| 3                 | THE HOME SCREEN                                                                                                    | 7              |
| 3.1               | User Interface Conventions                                                                                                    | 8              |
| 4                 | HIGHLIGHT SUPPLIER REPORTS BY SELECT CRITERIA                                                                                                    | 9              |
| 4.1<br>4.2        | Set your red flag conditions<br>Review red flag settings of your incoming reports                                                                                     | 11<br>12       |
| 5                 | MANAGE DIFFERENT ACCOUNTS                                                                                                    | 15             |
| 5.1<br>5.2<br>5.3 | Create a company hierarchy<br>Roll-up reports from different Business Units / Sub-organizations<br>Analyze the performance of your Business Units / Sub-organizations | 15<br>15<br>19 |

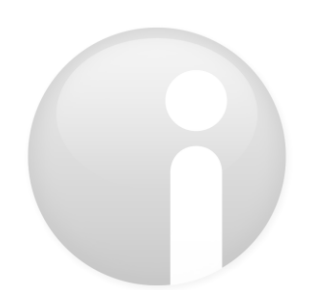

# 1 Introduction

Welcome to the iPoint Conflict Minerals Platform (or iPCMP, for short). This guide will give you an overview on how to use the additional features, available with a Premium Plus license. For detailed workflows, please also refer to the iPCMP User Guide.

The iPCMP is tailored for businesses to gather and document information in line with the requirements stated in Section 1502 of the Dodd-Frank Wall Street Reform and Consumer Protection Act.

For ease of use and maximum compatibility with your supply chain partners, the iPCMP utilizes the leading EICC-GeSI reporting framework for exchange of information on conflict minerals. The conflict minerals included in the current rule and on IPCMP are the following: Tin, Tungsten, Tantalum and Gold (referred as 3T-G in the user manual) It is strongly recommended that you go to www.conflictfreesourcing.org and familiarize yourself with the reporting framework and the template before you start creating reports with the iPMCP.

Further supporting materials are available at <u>http://www.conflict-minerals.com/en/solution/backgrounds-resources/</u>.

Should you find yourself with unresolved questions after reading the manual, you are welcome to get in touch with the iPCMP support team via <u>cm-support@ipoint-systems.com</u>.

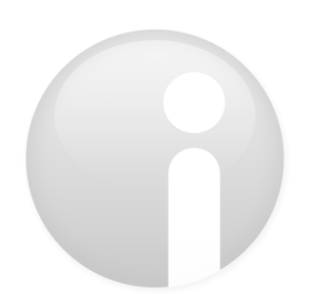

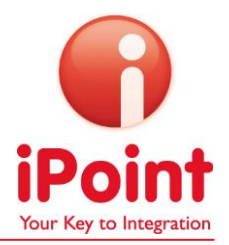

# 2 Your iPCMP Account

#### 2.1 Request a New Company Account

If your company is not yet registered on iPCMP, or if you are not sure whether your company has already been registered by a colleague, please follow these steps to set up an account.

- 1. On an internet-enabled computer, open the web browser and go to <u>www.conflict-minerals.com</u>
- 2. Click on "iPCMP Sign up"

| e www.conflict-minerals.com | thr ▼ X S- Goale                                             |
|-----------------------------|--------------------------------------------------------------|
|                             | 🛠 🛄 English 🔲 日本語 📟 波音 📖 Deutsch                             |
|                             | Conflict Minerals<br>Platform                                |
|                             | Licensing Solution Services FAQ Newsroom Contact Why iPoint? |
|                             |                                                              |
|                             | Conflict Minerals -<br>New Challenges and                    |

3. Fill in the form fields (please note that fields marked with a \* are mandatory)

| Request new account                          |                  |                               |                                                         |
|----------------------------------------------|------------------|-------------------------------|---------------------------------------------------------|
| icense type: * Need assistance with licensin | g options for if | PCMP? Visit the iPCMP Webpage |                                                         |
| Basic © Premium © cm.register.P              | PREMIUM_         | PLUS                          |                                                         |
| Information on the company                   |                  | III Personal Information      | Lidentification                                         |
| Company Name: *                              |                  | Job Position/Job Title:       | Invitation Key:                                         |
| treet: *                                     |                  | First Name: *                 |                                                         |
| ostal/Zip Code: *                            |                  | Last Name: "                  | Please provide a unique identification for your company |
| ity: *                                       |                  | Email: *                      | DUNS Number:                                            |
| itate/Province:                              |                  | Email (again): *              | VAT Number:                                             |
| country: *                                   | •                | Phone:                        | Additional Identifier:                                  |
| vebsite: *                                   |                  |                               |                                                         |
|                                              |                  |                               | Finish registration Cancel                              |
|                                              |                  |                               | Finish registration Cancel                              |

License type: Select the desired license type ("Basic", "Premium" or "Premium Plus"). When choosing Premium, the first month you will receive a free trial of the Premium version, enabling two users to access iPCMP free of charge.

Additional identifier: Please provide proof of your organization's identity. Any company that signs up for iPCMP is individually validated by iPoint to ensure high data quality and avoid double registrations. There are three options for you to provide proof of identity:

- a. DUNS number (this is the preferred way of identity verification with iPCMP): A widely used unique numeric identifier. For more information, visit <u>www.dnb.com</u>, the website of the DUNS service provider.
- b. Value Added Tax Number (VAT): In the European Union, the VAT is a general, broadly based consumption tax, assessed on the value added to goods or services. Tips: If you are not sure about your VAT number, contact your administrative department for more information. Typical formats are: DE012345678, FRXY012345678, GB012345678012, etc.
- c. Business Registration Number: This code is usually provided by the Chamber of Commerce of your country. The registration number, the registration authority and the registration date are usually provided in the same document. Contact your administrative department for more information.
- Email: Please enter your corporate email address (e.g. firstname.lastname@yourcompany.com). This will also serve as the username for your account. Note, that only company email addresses can be accepted. Email addresses from private Mail Service Providers (e.g. Hotmail, Yahoo,...) may only be used if there is a valid invitation key entered during registration.
- Invitation Key: If you have received an invitation letter including an invitation key from your customer, please copy-paste this key in the registration form.
- 4. Click on "Finish Registration". Your request will be reviewed and validated by the iPCMP support team, and you may expect an e-mail response within one business day (between Monday to Friday). Please click the link provided to validate the given email address. After that, you will receive your account data, may login (see Chapter 2.2) and start using the application. Please check your spam folder in case you did not receive an Email.

#### 2.2 Log In

- 1. On an internet-enabled computer, open the web browser and go to <u>www.conflict-minerals.com</u>.
- 2. Click on "iPCMP Login".

| 500 0  | English     | 日本語 📟 🤅  | フ语 📻 Deut | sch |            |          | Contact     | Imprint   | iPCMP Login | iPCMP Sign u |
|--------|-------------|----------|-----------|-----|------------|----------|-------------|-----------|-------------|--------------|
|        | Conflict Mi | inorals  |           |     |            |          | Contact     | in printe |             | )            |
| iPoint | Platform    | ilei ais |           |     |            |          |             |           |             |              |
|        | Licensing   | Solution | Services  | FAO | Newsroom   | Contact  | Why iPoint? | _         | _           | _            |
|        |             |          |           |     |            |          |             | _         |             | _            |
| _      |             |          |           |     |            |          |             |           |             |              |
|        | 1. 1.       |          | 1         |     | S SALLY ME | El State | <i>(</i>    |           |             |              |

- 3. Enter your personal account data:
  - a. Username: the email address that was used to create your account.
  - b. **Password: the password that you have received from either your company's** iPCMP administrator or the iPoint Support team.
- 4. Upon your first login, a welcome message and the iPCMP Terms of Use appear. Please read through them and acknowledge them by checking the box and clicking the Submit-Button. You will only be allowed to use the tool once you have completed this step. Whenever the Terms of Use change, they will be shown to you again when you login to the system and you will have to accept them again.

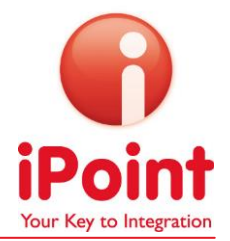

# 3 The Home Screen

After logging in, you are brought to the iPCMP home screen (see Figure 1). Enterprise license users will also see the button "New Product Level Requests" in the Supplier Requests tile.

| Point Platform                                                     |                       | Fast Cars - Demo                      | ? en * 🛋              |
|--------------------------------------------------------------------|-----------------------|---------------------------------------|-----------------------|
| Home Management                                                    |                       |                                       |                       |
| Create Reports<br>Rol-up of reports<br>New manually entered report | 3                     | Statistics, Analysis & Online storage | 0                     |
|                                                                    | Start                 |                                       | Storage management    |
| Customer Requests                                                  | 8                     | Supplier Requests                     | 3                     |
|                                                                    | All customer requests | New Product Level Requests            | All supplier requests |

Figure 1 Home Screen of a Premium Plus License User

This is the central dashboard of the application. From here you can start any and all workflows and get an "at-a-glance" overview of your overall conflict minerals reporting status. Once you have made your first transaction, the home screen elements will be populated with the list of open customer and/or supplier requests.

The screen is divided into four tiles, which represent the core navigation elements. A clean, simple layout guides you through the available workflows.

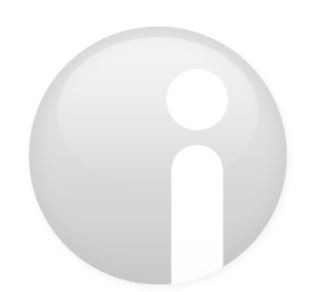

### 3.1 User Interface Conventions

- The "Home" button is available on any menu. Clicking it will cancel the current process and take you back to the Home Screen/Dashboard. Note: Please do not use the browser "Backspace" as this will log you out completely.
- The "Refresh" Button refreshes the content of the list displayed on the screen. It appears in any list menu. Click on it after completing a process to see the updated status of the list items. The Refresh function has to be performed manually in in order to ensure an adequate speed of usage.
- Many iPCMP menus contain search menus near the top of the screen, where you can search for or filter the items that you want to track down. You may set an \* before and after the word you are looking for if you do not have the exact phrase at hand. To find, for example, companies that have the phrase "plastic" in their name, you enter \*plastic\* in the search field and the iPCMP will provide a list of all the companies using this phrase in their name. If you do not set \*, the inserted word must at least exactly match the beginning of the company name you are looking for.
- **CALC** The "Reset" button resets the search field and clears the previously entered search criteria.
- Mandatory form fields are marked with a red asterisk.
- Sour data belongs to you, and to make it as easy as possible for you to extract data out of the platform an "Export to csv/xls" button is embedded in nearly every menu.
- Click the "Add" button to add one or more items from a selected list. After you have finished your selection, click "Done" to confirm.
- List items are generally either editable or viewable by double-clicking on them.
- In order to facilitate selection processes within the tool, iPCMP will automatically highlight each item that you click on in a list. If you have accidentally clicked on an item, simply click on it again to un-highlight it.
- Please note that Unicode control characters in Excel files or manually entered will be removed by iPoint. Unicode control characters are used to control the interpretation or display of text and look like this: U+0000<control-0000>

Throughout the manual, we will use two fictional sample companies to illustrate the workflows: *"Fine Metal Supply"* is a producer of metal components. As a well-established tier-1 supplier to the automotive industry, the company has been supplying its OEM customer *"Fast Cars"* for years. To manage their conflict minerals reporting, both of them have recently signed up for the iPCMP.

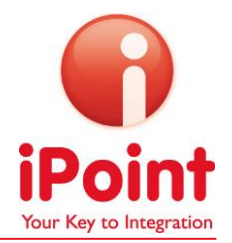

# 4 Highlight supplier reports by select criteria

The iPCMP allows Premium Plus Users to highlight specific supplier reports, according to their content. You can choose between eleven conditions which will lead to "red flags" in the left most column when opening "All Supplier Requests" in the Supplier Requests tile.

| Supplier Requests          |                       |
|----------------------------|-----------------------|
| New Product Level Requests | All supplier requests |

| Supplier Reque | ests         |               |                    |                    |                 |          |                       |          |                      |      |
|----------------|--------------|---------------|--------------------|--------------------|-----------------|----------|-----------------------|----------|----------------------|------|
| ▼hide search   |              |               |                    |                    |                 |          |                       |          |                      |      |
| Due date       |              |               | D -                | Last change of     | state           |          | -                     |          | Request state        | [    |
| Request date   |              |               | -                  | Declaration sco    | pe requested    |          |                       | -        | Select supplier      |      |
| Request tag    |              |               |                    | A Private supplier | name            |          |                       |          | Private supplier own | id   |
|                |              |               |                    |                    | l               | Search   | 🕝 Reset               |          |                      |      |
| RED FLAG STATE | DUE DATE     | SENT DATE     | RECIPIENT          | SUPPLIER IPCMP ID  | PRIVATE SUPPLIE | R OWN ID | PRIVATE SUPPLIER NAME | STATE    | REQUESTED SCOPE      | SCOP |
| Θ              | 2013-11-02 2 | 2013-11-02 16 | Fine Metals Supply | 2565               |                 |          |                       | Received | Company Level        |      |
| 9              | 2013-11-08 2 | 2013-11-02 16 | Fine Metals Supply | 2565               |                 |          |                       | Accepted | Company Level        | Comp |

All reports you have already received, are marked with red or green "flags", depending on whether the conditions you have defined for highlighting a report are fulfilled or not.

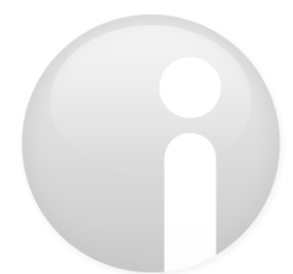

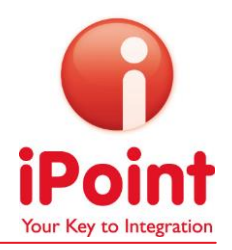

| Red<br>Flag<br>Code | Red Flag Description                                                                                                    | Com<br>ment | contains<br>smelter  | only<br>certified | Q1  | Q2  | Q3  | Q4         | Q 5 | Q6  | View   |
|---------------------|----------------------------------------------------------------------------------------------------|-------------|----------------------|-------------------|-----|-----|-----|------------|-----|-----|--------|
| RF001               | Minerals originate from the DRC or an adjoining country                                                                                                    |             |                      |                   | yes | yes |     |            |     |     | Metal  |
| RF002               | No completed Conflict Minerals Reporting<br>Templates were received from suppliers                                                                                                    |             |                      |                   |     |     |     | no<br>none |     |     | Metal  |
| RF003               | Smelter list from supplier contains smelters which are not certified as CFS                                                                                                    |             | yes                  | no                | yes |     |     |            |     |     | Metal  |
| RF004               | "Minerals originate from the DRC or<br>adjoining countries and no smelter<br>information is included or not all smelter<br>are certified as CFS(and Metal is not scrap<br>or recycled) |             | no/yes               | no                | yes | yes | no  |            |     |     | Metal  |
| RF005               | The list of smelters contains more than 2500 entries.                                                                                                    |             | more<br>than<br>2500 |                   |     |     |     |            |     |     | Global |
| RF006               | The supplier stated that all his smelters<br>are certified but listed either none,<br>unknown or non-certified smelters (Nicht<br>alle angegebenen Schmelzen sind<br>zertifiziert)     |             | yes                  | no                | yes |     |     |            |     | yes | Metal  |
| RF007               | Supplier states that he uses no Conflict<br>Minerals at all but gives no comment                                                                                                    | none        |                      |                   | No  |     |     |            |     |     | Global |
| RF008               | Supplier states that he uses 3TGs, that<br>they all come from a recycler or scrap<br>supplier and gives no comment                                                                     | none        |                      |                   | yes |     | yes |            |     |     | Metal  |
| RF009               | Metal declared but no smelter provided                                                                                                    |             | no                   |                   | yes |     |     |            |     |     | Metal  |
| RF010               | Not all of the smelters used to supply the<br>products included within the declaration<br>scope indicated above have been<br>identified                                                |             |                      |                   | yes |     |     |            | No  |     | Metal  |
| RF011               | Non-certified smelter for unused metal                                                                                                    |             | yes                  |                   | no  |     |     |            |     |     | Metal  |
|                     |                                                                                                    |             |                      |                   |     | -   | -   |            |     |     |        |

#### The conditions you can choose are predefined. They are summarized in the following table:

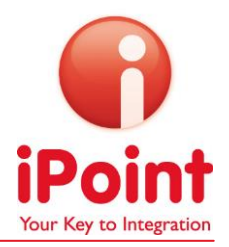

So for example, Red Flag Nr 001 will be activated (red dot) in case a report has been filled with a "yes" in Question 1 and Question 2, other questions will be ignored for this red flag:

| 1) Are any of the following metals necessary to the functionality or production of your |        |
|-----------------------------------------------------------------------------------------|--------|
| company's products that it manufactures or contracts to manufacture? (*)                | Answer |
| Tantalum (*)                                                                            | Yes    |
| Tin (*)                                                                                 | NO     |
| Gold (*)                                                                                | No     |
| Tungsten (*)                                                                            | No     |
|                                                                                         |        |

| 2) Do the following metals (necessary to the functionality or production of your |        |  |
|----------------------------------------------------------------------------------|--------|--|
| company's products) originate from the DRC or an adjoining country? (*)          | Answer |  |
| Tantalum (*)                                                                     | Yes    |  |
| Tin                                                                              |        |  |
| Gold                                                                             |        |  |
| Tungsten                                                                         |        |  |
|                                                                                  | 1      |  |

The "Metal" in the column "View" informs you, that this red flag is metal-specific, in contrast to a global red flag that is not tied to a metal (e.g. the smelter list contains more than 2500 smelters).

## 4.1 Set your red flag conditions

1. To enable this feature, please go to the Management Section of your account and click on "Organization data".

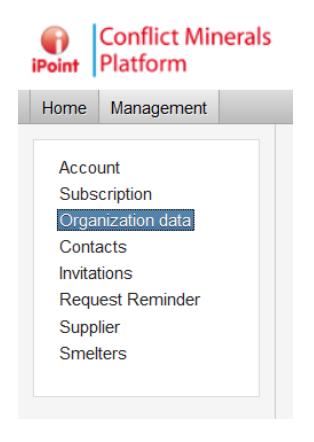

2. Scroll down to the very bottom of the page, where you will see the following screen:

| RED FLAG | CONDITION                                                                                                    | ACTIVATED    |       |          |
|----------|----------------------------------------------------------------------------------------------------|--------------|-------|----------|
| RF009    | Metal declared but no smelter provided                                                                                      |              |       | <b>^</b> |
| RF004    | Minerals originate from the DRC or adjoining countries and no smelter information is included or not all s                  |              |       | Ξ        |
| RF001    | Minerals originate from the DRC or an adjoining country                                                                     | $\checkmark$ |       |          |
| RF002    | No completed Conflict Minerals Reporting Templates were received from suppliers                                             | <b>V</b>     |       |          |
| RF011    | Non-certified smelter for unused metal                                                                                      | $\checkmark$ |       |          |
| RF010    | Not all of the smelters used to supply the products included within the declaration scope indicated have ${\boldsymbol{t}}$ |              |       | ~        |
| 2        |                                                                                                    |              | Reset | Save     |

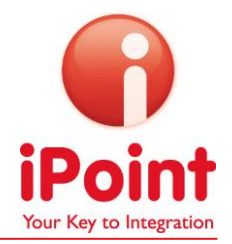

- 3. Activate the Conditions which you would like to be highlighted when receiving a supplier report by clicking the checkbox in the column "Activated".
- 4. Click "Save"
- 5. Please restart the iPCMP (Logout > Login) to activate the new settings.

In the Supplier requests window, you can now view the red flag status of your suppliers. Of course, requests in the state "Sent" or "Canceled" do not have red flags, as there are no reports saved with these requests.

Depending on which conditions you have activated and the answers given by your supplier, the dots can have different colors:

• The reports is ok (regarding the red flag conditions) and no red flag has been raised.

A red flag for this reports was raised because a red flag condition is fulfilled, e.g. for Red Flag 001 this would mean that there are minerals listed which originate from the DRC or an adjoining country.

<sup>•</sup> This condition is not activated/checked in your account or no report has be sent for this request.

#### 4.2 Review red flag settings of your incoming reports

Make use of your Premium Plus extras and check your incoming reports for red flags. To do so, please enter the Supplier requests window by clicking "All supplier requests":

| Company Level - iPoint-systems gm | h - due: 2013-01-31 - State: Released by supplier i |  |
|-----------------------------------|-----------------------------------------------------|--|
|                                   |                                                     |  |
|                                   |                                                     |  |

You will see that reports you have received are marked with red or green dots in the **column "Red flag** state".

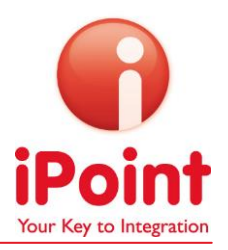

| Conflict N<br>Point Platform | Ainerals     |               |                     |      |                  |                     | Fast Cars   |                 |          |                        |                      | ?                       | en * 👸     |
|------------------------------|--------------|---------------|---------------------|------|------------------|---------------------|-------------|-----------------|----------|------------------------|----------------------|-------------------------|------------|
| Home Managemen               | nt           |               |                     |      |                  |                     |             |                 |          |                        |                      |                         |            |
| Supplier Requ                | ests         |               |                     |      |                  |                     |             |                 |          |                        |                      |                         | Home       |
| ▼hide search                 |              |               |                     |      |                  |                     |             |                 |          |                        |                      |                         |            |
| Due date                     |              |               | i) - (              |      | Last change of   | state               |             | · (             |          | Request state          |                      |                         | •          |
| Request date                 |              | Ī             | i) · [              |      | Declaration sco  | ope requested       |             |                 | -        | Select supplier        |                      |                         | A          |
| Request tag                  |              |               |                     | A    | Private supplier | name                |             |                 |          | Private supplier own i | d                    |                         |            |
|                              |              |               |                     |      |                  | A Sea               | arch 🕝 Resi | t               |          |                        |                      |                         |            |
| RED FLAG STATE               | DUE DATE     | SENT DATE     | RECIPIENT           | SUPP | LIER IPCMP ID    | PRIVATE SUPPLIER OW | N ID PRIVA  | E SUPPLIER NAME | STATE    | REQUESTED SCOPE        | SCOPE OF DECLARATION | LAST CHANGE OF STATE    | REQUES     |
| •                            | 2013-12-31 2 | 2013-12-05 09 | iPoint-systems gmbh | 1    |                  |                     |             |                 | Accepted | Product Category Leve  | Company Level        | 2013-12-05 10:42:21 CET | report 2 * |
| 9                            | 2013-12-31 2 | 2013-12-04 08 | Fine Metals Supply  | 2565 |                  |                     |             |                 | Released | Company Level          | Company Level        | 2013-12-04 08:57:29 CET | report 2   |
| 0                            | 2013-12-31 2 | 2013-12-05 09 | iPoint-systems gmbh | 1    |                  |                     |             |                 | Rejected | Product Category Leve  | Company Level        | 2014-01-08 14:27:44 CET | report 2   |

To review individual supplier reports, click the desired row and then on "View request", at the bottom of the page. A window pops up, showing you which red flags triggered that particular "red flags" state. The screenshot below shows, that two red flags have been raised: the supplier stated that no Conflict Minerals are used but did not inlcude any comment on it and he/she stated that 3TG-s are used, they are all sourced from recycling or scrap but he/she does not include any comment on it.

| 🜒 View request (0 | company Level - Fine Metals Supply - due: 2013-12-31 - State: Released by supplier)                                                                                        |          |        |      |      |
|-------------------|----------------------------------------------------------------------------------------------------|----------|--------|------|------|
| Red flag state    |                                                                                                    |          |        |      |      |
| RED FLAG CODE     | RED FLAG DESCRIPTION                                                                                                    | RED      | FLAG   |      |      |
| RF001             | Minerals originate from the DRC or an adjoining country                                                                                                    | $\Theta$ |        |      |      |
| RF002             | No completed Conflict Minerals Reporting Templates were received from suppliers                                                                                            | $\Theta$ |        |      |      |
| RF003             | Smelter list from supplier contains smelters which are not certified as CFS                                                                                                | 0        |        |      |      |
| RF004             | Minerals originate from the DRC or adjoining countries and no smelter information is included or not all smelter are certified as CFS (and metal is not scrap or recycled) | 0        |        |      |      |
| RF005             | The list of smelters contains more than 2500 entries                                                                                                    | 0        |        |      |      |
| RF006             | The supplier states that all smelters are certified but lists either none, unknown or non-certified smelters (not all given smelters are certified)                        | 0        |        |      |      |
| RF007             | Supplier states that no Conflict Minerals used without giving a comment                                                                                                    | 9        |        |      |      |
| RF008             | Supplier states that 3TG used and all are recycled or scrap sourced but gives no comment                                                                                   | 9        |        |      |      |
| RF009             | Metal declared but no smelter provided                                                                                                    | 0        |        |      |      |
| RF010             | Not all of the smelters used to supply the products included within the declaration scope indicated have been identified                                                   | 0        |        |      |      |
| RF011             | Non-certified smelter for unused metal                                                                                                    | 9        |        |      |      |
|                   |                                                                                                    |          |        |      |      |
|                   |                                                                                                    |          |        |      |      |
|                   |                                                                                                    |          |        |      |      |
|                   |                                                                                                    | Cancel   | Finish | Back | Next |

To have an overview about the red flags in all received reports (you can use the filter options at the top of the page to specify which reports you would like to analyze), please click on "Analyze" at the bottom of the Supplier requests page.

| Analyze | Export reporting template | -Create new request | 🦻 Accept/Reject data | View request |
|---------|---------------------------|---------------------|----------------------|--------------|
|         |                           |                     |                      |              |

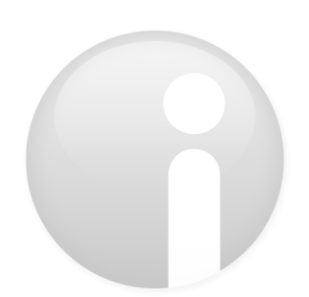

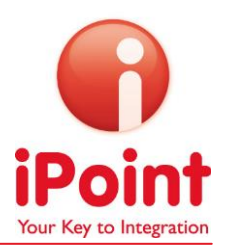

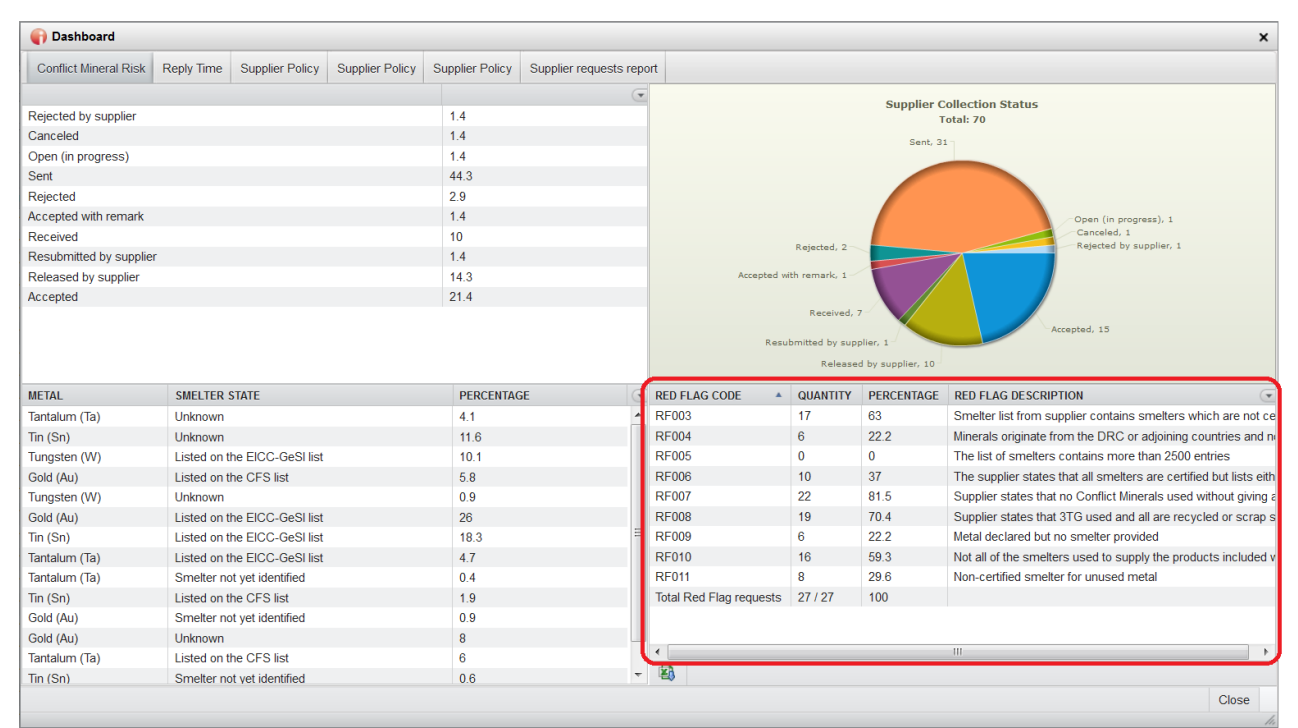

Red flags that have not been checked under "Organization data" will not be shown in this Analysis. If you change your red flag conditions, please note that you need to logout and login again, to make your changes effective.

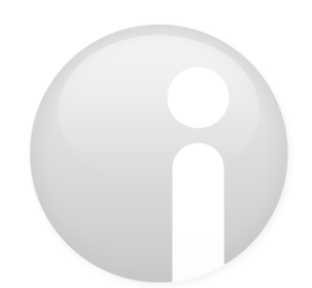

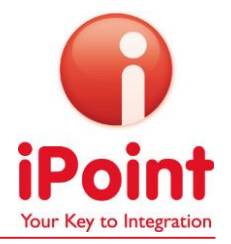

# 5 Manage different accounts

#### 5.1 Create a company hierarchy

You have probably chosen the Premium Plus License of iPCMP to manage various locations and/or Business Units of your company. To do so, please register all the accounts separately and write an email to our helpdesk at <u>cm-support@ipoint-systems.com</u>. The different accounts will then be connected by the support team, according to your specifications.

The Administrator of the "head account" can switch to other accounts of his company by clicking "Company Hierarchy" in the Management Section. Choose the company you would like to switch to and click "Switch to company". You will then be able to see the supplier lists, supplier requests and reports as well as the online storage of the account you have just switched to.

#### 5.2 Roll-up reports from different Business Units / Sub-organizations

To create an aggregated report which consists of supplier reports from different Business Units of your Corporation, please go to the Create reports tile on your home screen.

#### 1. Please select "Roll-up of reports" and click "Start".

| Create Reports<br>Roll-up of reports<br>New manually entered report | 3     |
|---------------------------------------------------------------------|-------|
|                                                                     | Start |

2. Click on "Add stored reports" to select reports for the aggregation process:

| (P)<br>iPoint | Platform         | als        |                      | Fast         | Cars - Den | no               |            |          | 2      | en 💌      | <b>6</b> |  |
|---------------|------------------|------------|----------------------|--------------|------------|------------------|------------|----------|--------|-----------|----------|--|
| Home          | Management       |            |                      |              |            |                  |            |          |        |           |          |  |
| Requ          | ests             |            |                      |              |            |                  |            |          |        | î         | Home     |  |
| Add           | reports to roll- | up         |                      |              |            |                  |            |          |        |           |          |  |
| REQUES        | STOR SCOPE OF D  | ECLARATION | SUPPLIER IPCMP ID    | SUPPLIER     | PRIVATE    | SUPPLIER OWN ID  | LAST C     | HANGE OF | STATE  | REQUEST   | DATE     |  |
|               |                  |            |                      |              |            |                  |            |          |        |           |          |  |
| 2             | 8                | ÷.         | Add supplier reports | 🕂 Add stored | reports    | 🕂 Add supplier r | eports fro | m local  | - Ren  | nove from | roll-up  |  |
|               |                  |            |                      |              |            |                  |            | Cancel   | Finish | Back      | Next     |  |

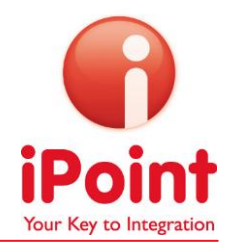

For choosing another Business Unit than the one you are logged in at the moment, please click the
 in the upper right corner of the window that just has opened:

| Add reports from online storage |             |                            | ×                 |
|---------------------------------|-------------|----------------------------|-------------------|
|                                 |             | Switch to sub-organization | Fast Cars - Dem 🙀 |
| FOLDER                          | DESCRIPTION |                            | •                 |
| ▶ 🗁 Trial                       |             |                            |                   |
| ► C→Reports 2013                |             |                            |                   |
| ▶                               |             |                            |                   |
| B) 2                            |             | View report                | Add V Done        |

4. A new window will appear, showing all Business Units which are connected to your account or to

your sub-organizations when clicking the **search** button. This is the hierarchy we have chosen for our example:

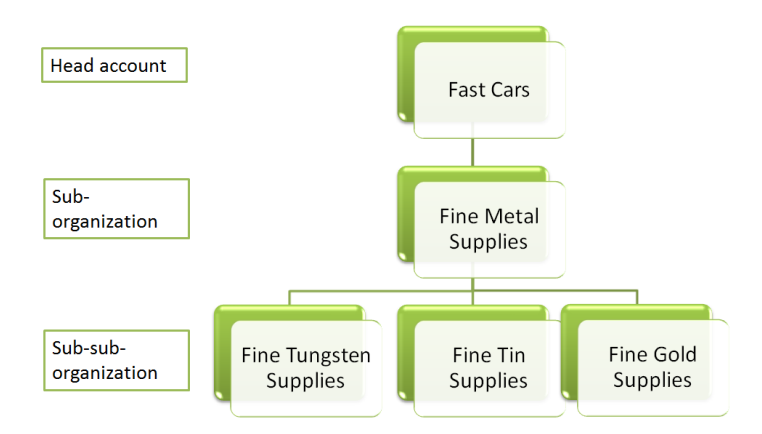

To decrease the amount of Business Units shown, please use the filter options available. **The column "Parent company name" shows that company Fast Cars has one sub**-organization which is called Fine Metal Supplies – **Demo (Column "Company name"**). This sub-organization has 3 sub-organizations , which are Fine Tungsten Supplies, Fine Tin Supplies and Fine Gold Supplies. Fast Cars has no parent company, as this is the head account we are currently logged in. **By clicking the checkbox for "Include sub-organizations", the reports from all suborganizations of** the marked organization will be shown in the next window.

| IPCM PID         DUNS Number         VAT Number         VAT Number           Company Name         Street         Postal/Zp Code                                                                                                    | $   PCMP   D \\ Company Name \\ Company Name \\ Company Name \\ Company Name \\ Statel Province \\ Cty \\ Cty \\ Ct$ |                            |          |                            | _               |             |            |                       |             |      |                 |                |          |
|----------------------------------------------------------------------------------------------------|----------------------------------------------------------------------------------------------------|----------------------------|----------|----------------------------|-----------------|-------------|------------|-----------------------|-------------|------|-----------------|----------------|----------|
| Company Name         Street         Postal/Zip Code                                                                                                    | Company Name         Street         Postal/Zip Code         City         City         Country           State/Province         City         City         Country         Country         <                                                                                                    | PCMP ID                    |          |                            | DUNS Number     |             |            | V                     | AT Number   | r    |                 |                |          |
| State/Province     City     Country       Company NAME     IPCMP ID     PARENT COMPANY NAME     PARENT IPCMP ID       DUNS NUMBER     VAT NUMBER     STREET     CITY     POSTAL/ZIP CODE     STATE/PROVINCE     COUNTRY       Fine Tungsten Supply     2201     Fine Metal Supplies-Demo     2002     Iest     Vienna     lest     Vienna     AUST                                                                                                    | State/Province     City     Country     Country       COMPANY NAME     IPCMP ID     PARENT COMPANY NAME     PARENT IPCMP ID     DUNS NUMBER     STREET     CITY     POSTALZIP CODE     STATE/PROVINCE     COUNT 7       Fine Tungsten Supply     2201     Fine Metal Supplies - Demo     2002     DUNS NUMBER     STREET     CITY     POSTALZIP CODE     STATE/PROVINCE     COUNT 7       Fine Tungsten Supply     2141     Fine Metal Supplies - Demo     2002     Parent IPCMP ID     DUNS NUMBER     STREET     Vienna     test     AUSTRIA       Fine Glo Supply     2100     Fine Metal Supplies - Demo     2002     918273845     Ignaz Koeckstrasse 10/3 04     Vienna     1210     AUSTRIA       Fast Cars - Demo     2002     Fast Cars - Demo     2002     Test     Test     12345     UNITED I                                                                                                    | Company Name               |          |                            | Street          |             |            | P                     | ostal/Zip C | ode  |                 |                |          |
| COMPANY NAME IPCMP ID PARENT COMPANY NAME PARENT IPCMP ID DUNS NUMBER VAT NUMBER STREET CITY POSTAL/ZIP CODE STATE/PROVINCE COUN<br>Fine Tungsten Supply 2001 Fine Metal Supplies-Demo 2002 test Varna est Varna est Varna est Varna Varna Va | COMPANY NAME         IPCMP ID         PARENT COMPANY NAME         PARENT IPCMP ID         DUNS NUMBER         STRET         CITY         POSTAL/ZIP CODE         STATE/PROVINCE         COUNT           Fine Tungsten Supply         2201         Fine Metal Supplies - Demo         2002         test         Vienna         test         AUSTRIA           Fine Tin Supply         2141         Fine Metal Supplies - Demo         2002         91827865         Ignaz Kock 10         Wien         1210         AUSTRIA           Fine Gold Supply         2000         Fine Metal Supplies - Demo         2002         91827865         Ignaz Kock 100         Wien         1210         AUSTRIA           Fine Gold Supply         2000         Fine Metal Supplies - Demo         2002         91827865         Ignaz Koeckstrase 103.04         Vienna         1245         UNITRIA           Fine Gold Supply         2000         Fine Metal Supplies - Demo         2020         165         Test         12345         UNITRIA                                                                                                    | State/Province             |          |                            | City            |             |            | c                     | ountry      |      |                 |                |          |
| COMPANY NAME         IPCMP ID         PARENT COMPANY NAME         PARENT IPCMP ID         DUNS NUMBER         VAT NUMBER         STREET         CITY         POSTALZIP CODE         STATE/PROVINCE         COUN           Fine Tungsten Supply         2201         Fine Metal Supplies - Demo         2002         test         Vienna         test         Vienna         4UST                                                                                                    | COMPANY NAME         IPCMP ID         PARENT COMPANY NAME         PARENT IPCMP ID         DUN'S NUMBER         VAT NUMBER         STREET         CITY         POSTAL/ZIP CODE         STATE/PROVINCE         COUNT           Fine Tungsten Supply         2010         Fine Metal Supplies - Demo         2002         test         test         4est         AUSTRIA           Fine Tin Supply         2141         Fine Metal Supplies - Demo         2002         p18273645         Ignaz Kock Nor         Viena         1210         AUSTRIA           Fine Gold Supply         2000         Fine Metal Supplies - Demo         2002         p18273645         Ignaz Koeckstrasse 103.04         Viena         1210         AUSTRIA           Fine Metal Supplies - Demo         2020         Fine Metal Supplies - Demo         2020         p18273645         Ignaz Koeckstrasse 103.04         Viena         1210         AUSTRIA           Fine Metal Supplies - Demo         2020         Fast Cars - Demo         2020         Test         Test         12345         UNITED                                                                                                    |                            |          |                            |                 | A Search    | 🕝 Reset    |                       |             |      |                 |                |          |
| Fine Turgsten Supply         2201         Fine Metal Supplies - Demo         2002         test         Vienna         test         AUST           Fine Turgsten Supply         241         Fine Metal Supplies - Demo         2002         test         Vienna         test         AUST                                                                                                    | Fine Tungsten Supply         2010         Fine Metal Supplies - Demo         2002         test         Vienna         test         AUSTRIA           Fine Tin Supply         2141         Fine Metal Supplies - Demo         2002         Ignaz Kock 10         Vien         1210         AUSTRIA           Fine Gold Supply         2000         Fine Metal Supplies - Demo         2002         918273645         Ignaz Kock 10         Vien         1210         AUSTRIA           Fise Gard Supplies - Demo         202         Fine Metal Supplies - Demo         202         12345         Compliance         AUSTRIA           Fise Cars - Demo         202         Fast Cars - Demo         202         Test         12345         Compliance         AUSTRIA                                                                                                    | COMPANY NAME               | IPCMP ID | PARENT COMPANY NAME        | PARENT IPCMP ID | DUNS NUMBER | VAT NUMBER | STREET                | CI          | TY   | POSTAL/ZIP CODE | STATE/PROVINCE | COUNT    |
| Fire Te Currely 2444 Fire Matel Curreline Dama 2002                                                                                                    | Fine Tin Supply         2141         Fine Metal Supples - Demo         2002         Fine Metal Supples - Demo         2002         Fine Metal Supples - Demo         Fine Metal Supples - Demo         Fine Metal Supples - Demo         Fine Metal Supples - Demo         Fine Metal Supples - Demo         Fine Metal Supples - Demo         Fine Metal Supples - Demo         Fine Metal Supples - Demo         Fine Metal Supples - Demo         Fine Metal Supples - Demo         Fine Metal Supples - Demo         Fine Metal Supples - Demo         Fine Metal Supples - Demo         Fine Metal Supples - Demo         F                                                                                                    | Fine Tungsten Supply       | 2201     | Fine Metal Supplies - Demo | 2002            |             |            | test                  | Vie         | enna | test            |                | AUSTRIA  |
| rine fin supply 2141 Fine metal supplies - Denio 2002 Ignaz Kock TO Wien 1210 AOST                                                                                                    | Fine Gald Supply         2000         Fine Metal Supples - Demo         2002         918273645         Ignaz Koeckstrasse 103.04         Vena         1210         AUSTRIA           Fast Cars - Demo         2020         Test         Test         1245         UNITED 1           Fine Metal Supples - Demo         2020         Test         1245         ALBANHA                                                                                                    | Fine Tin Supply            | 2141     | Fine Metal Supplies - Demo | 2002            |             |            | Ignaz Köck 10         | W           | lien | 1210            |                | AUSTRIA  |
| Fine Gold Supply         2000         Fine Metal Supplies - Demo         2002         918273645         Ignaz Koeckstrasse 10/3.04         Vienna         1210         AUST                                                                                                    | Fast Cars - Demo         2020         Test         Test         12435         UNITED           Fine Metal Supplies - Demo         2020         Fast Cars - Demo         2020         Test         Test         12435         ALBANIA                                                                                                    | Fine Gold Supply           | 2000     | Fine Metal Supplies - Demo | 2002            | 918273645   |            | Ignaz Koeckstrasse 10 | 0/3.04 Vie  | enna | 1210            |                | AUSTRIA  |
| Fast Cars - Demo 2020 Test Test 12345 UNITE                                                                                                    | Fine Metal Supplies - Demo         2002         Fast Cars - Demo         2020         Test         Test         12345         ALBANIA                                                                                                    | Fast Cars - Demo           | 2020     |                            |                 |             |            | Test                  | Те          | st   | 12345           |                | UNITED K |
| Fine Metal Supplies - Demo         2002         Fast Cars - Demo         2020         Test         Test         12345         ALBA                                                                                                    |                                                                                                    | Fine Metal Supplies - Demo | 2002     | Fast Cars - Demo           | 2020            |             |            | Test                  | Te          | st   | 12345           |                | ALBANIA  |
|                                                                                                    |                                                                                                    | < [                        |          |                            |                 |             |            |                       |             |      |                 |                | - F      |

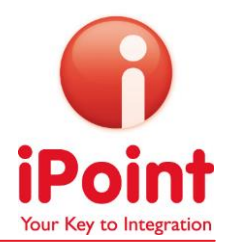

 Please choose the sub-organization from which you would like to add a report to your roll-up and click "Select". (For information on the "Include sub-organizations" checkbox, please scroll down to step 6b)

| Switch to sub-or           | ganization |                            |                 |             |            |                   |           |        |                  |                | ×        |
|----------------------------|------------|----------------------------|-----------------|-------------|------------|-------------------|-----------|--------|------------------|----------------|----------|
| Thide search               |            |                            |                 |             |            |                   |           |        |                  |                |          |
| iPCMP ID                   |            |                            | DUNS Number     |             |            |                   | VAT Num   | ber    |                  |                |          |
| Company Name               |            |                            | Street          |             |            |                   | Postal/Zi | p Code |                  |                |          |
| State/Province             |            |                            | City            |             |            |                   | Country   |        |                  |                |          |
|                            |            |                            |                 | 👫 Search    | 🕞 Reset    |                   |           |        |                  |                |          |
| COMPANY NAME               | IPCMP ID   | PARENT COMPANY NAME        | PARENT IPCMP ID | DUNS NUMBER | VAT NUMBER | STREET            |           | CITY   | POSTAL/ZIP CODE  | STATE/PROVINCE | COUNT    |
| Fine Tungsten Supply       | 2201       | Fine Metal Supplies - Demo | 2002            |             |            | test              |           | Vienna | test             |                | AUSTRIA  |
| Fine Tin Supply            | 2141       | Fine Metal Supplies - Demo | 2002            |             |            | Ignaz Köck 10     |           | Wien   | 1210             |                | AUSTRIA  |
| Fine Gold Supply           | 2000       | Fine Metal Supplies - Demo | 2002            | 918273645   |            | Ignaz Koeckstrass | e 10/3.04 | Vienna | 1210             |                | AUSTRIA  |
| Fast Cars - Demo           | 2020       |                            |                 |             |            | Test              |           | Test   | 12345            |                | UNITED K |
| Fine Metal Supplies - Demo | 2002       | Fast Cars - Demo           | 2020            |             |            | Test              |           | Test   | 12345            |                | ALBANIA  |
|                            |            |                            |                 |             |            |                   |           |        |                  |                |          |
| •                          |            |                            |                 | III         |            |                   |           |        |                  |                | •        |
| 8 8                        |            |                            |                 |             |            |                   |           |        | Include sub-orga | nizations      | t Cancel |

6a. A window opens which shows you the folder structure of the chosen sub-organization. Please choose the report you would like to add and click "Add". When you have finished adding reports, click "Done".

| Add reports from online storage        |             |                            |                   | ×  |
|----------------------------------------|-------------|----------------------------|-------------------|----|
|                                        |             | Switch to sub-organization | Fine Metal Suppli | A  |
| FOLDER                                 | DESCRIPTION |                            |                   | •  |
| ▶ 🗁 August                             |             |                            |                   |    |
| ▼ 🗁 demo 1                             |             |                            |                   |    |
| Fine Metal Supplies - Demo -2013-06-16 |             |                            |                   |    |
| Crime Metals                           |             |                            |                   |    |
| Coarse Metals                          |             |                            |                   |    |
|                                        |             |                            |                   |    |
|                                        |             |                            |                   |    |
|                                        |             |                            |                   |    |
|                                        |             |                            |                   |    |
| 8                                      |             | View report                | t 🗣 Add 🗸 Do      | ne |

7a. The reports you have chosen will appear in the list of reports for the roll-up. You can now start again choosing another sub-organization or proceed with the report aggregation by clicking "Next". Please see further steps in the User Manual for iPCMP (Basic and Premium licenses).

| (Point | Conflict Mir<br>Platform | erals         |                   |                 | Fast Cars - Demo        |                          |           | ?         | en *        | 6       |
|--------|--------------------------|---------------|-------------------|-----------------|-------------------------|--------------------------|-----------|-----------|-------------|---------|
| Home   | Management               |               |                   |                 |                         |                          |           |           |             |         |
| Requ   | iests                    |               |                   |                 |                         |                          |           |           | î           | Home    |
| Add    | reports to re            | oll-up        |                   |                 |                         |                          |           |           |             |         |
| REQUE  | STOR SCOPE C             | F DECLARATION | SUPPLIER IPCMP ID | SUPPLIER        | PRIVATE SUPPLIER OWN ID | LAST CHANGE OF STATE     | REQUEST   | DATE      | PRIVATE     |         |
|        | Company                  | / Level       |                   | Fine Metal      |                         |                          | 2013-06-1 | 15 20:00: |             |         |
|        |                          |               |                   |                 |                         |                          |           |           |             |         |
| •      |                          |               | 11                |                 |                         |                          |           |           |             | •       |
| 2      | 8                        |               | 🕂 Add s           | upplier reports | Add stored reports      | Add supplier reports fro | om local  | - Rem     | iove from i | roll-up |
|        |                          |               |                   |                 |                         |                          | Cancel    | Finish    | Back        | Next    |

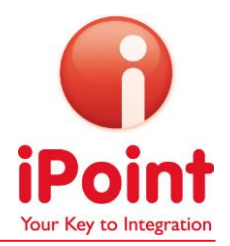

6b. When checkmarking **the box besides "Include sub-organizations"** in step No 5, mark the organization of which you would like to include all sub-**organizations and click "Select"**.

| 🜍 Switch to sub-c         | rganization |                            |                 |             |            |                   |           |        |                    |                   | ×        |
|---------------------------|-------------|----------------------------|-----------------|-------------|------------|-------------------|-----------|--------|--------------------|-------------------|----------|
| ▼hide search              |             |                            |                 |             |            |                   |           |        |                    |                   |          |
| iPCMP ID                  |             |                            | DUNS Number     |             |            |                   | VAT Num   | ber    |                    |                   |          |
| Company Name              |             |                            | Street          |             |            |                   | Postal/Zi | p Code |                    |                   |          |
| State/Province            |             |                            | City            |             |            |                   | Country   |        |                    |                   |          |
|                           |             |                            |                 | 🕅 Search    | 🕞 Reset    |                   |           |        |                    |                   |          |
| COMPANY NAME              | IPCMP ID    | PARENT COMPANY NAME        | PARENT IPCMP ID | DUNS NUMBER | VAT NUMBER | STREET            |           | CITY   | POSTAL/ZIP CODE    | STATE/PROVINCE    | COUNT    |
| Fine Tungsten Supply      | 2201        | Fine Metal Supplies - Demo | 2002            |             |            | test              |           | Vienna | test               |                   | AUSTRIA  |
| Fine Tin Supply           | 2141        | Fine Metal Supplies - Demo | 2002            |             |            | Ignaz Köck 10     |           | Wien   | 1210               |                   | AUSTRIA  |
| Fine Gold Supply          | 2000        | Fine Metal Supplies - Demo | 2002            | 918273645   |            | Ignaz Koeckstrass | e 10/3.04 | Vienna | 1210               |                   | AUSTRIA  |
| Fast Cars - Demo          | 2020        |                            |                 |             |            | Test              |           | Test   | 12345              |                   | UNITED K |
| Fine Metal Supplies - Dem | o 2002      | Fast Cars - Demo           | 2020            |             |            | Test              |           | Test   | 12345              |                   | ALBANIA  |
|                           |             |                            |                 |             |            |                   |           |        |                    |                   |          |
| •                         |             |                            |                 |             |            |                   |           |        | -                  |                   | +        |
| 8 2                       |             |                            |                 |             |            |                   |           |        | 🔽 Include sub-orga | nizations 🗹 Selec | t Cancel |

7b. The reports of all sub-organizations from the organization you have chosen in point 6b will be shown. Choose the ones you would like to add to your roll-up and click "Add". When you have finished adding reports, click "Done". The second column shows the sub-organization which has received the report, the fourth column shows the company that has created the report.

| Number of the search         Image: Search         Image: Search         I                                                                                                    | 🕞 A       | dd accepted supplier r     | eports       |                   |                            |          |        |        |                       |                        |                       |      |
|----------------------------------------------------------------------------------------------------|-----------|----------------------------|--------------|-------------------|----------------------------|----------|--------|--------|-----------------------|------------------------|-----------------------|------|
| vide search         Image: Characterization scope requested         Image: Characterization scope requested <thimage: characterization="" requested<="" scope="" th="">         Image: Characterization scope requested         Image: Characterization scope requested         <thimage: characterization="" requested<="" scope="" th=""> <thi< th=""><th></th><th></th><th></th><th></th><th></th><th></th><th></th><th></th><th>Switch to sub</th><th>-organization Fine I</th><th>Metal Supplies - Demo</th><th>H</th></thi<></thimage:></thimage:> |           |                            |              |                   |                            |          |        |        | Switch to sub         | -organization Fine I   | Metal Supplies - Demo | H    |
| Due date       Image: Compary Level       Image: Compary Level       Image: Compary Level       Compary Level       Compary Level <t< td=""><td>▼hide se</td><td>earch</td><td></td><td></td><td></td><td></td><td></td><td></td><td></td><td></td><td></td><td></td></t<>                                                                                                    | ▼hide se  | earch                      |              |                   |                            |          |        |        |                       |                        |                       |      |
| Deckaration scope requested         Image: Company Level         Company Level         Company Level         Company Level         2013-12-03 10.4142           2002         Fine Metal Supples - Demo         2013-12-31 1         2013-12-03 10.392         Fine Metal Supples         Company Level         Company Level         2013-12-03 10.4142           2002         Fine Metal Supples - Demo         2013-10-30 //         2013-10-20 652.01         Fine Metal Supples - Demo         2013-10-20 652.01         Company Level         Company Level         Company Level         2013-10-20 652.01           2002         Fine Metal Supples - Demo         2013-05-31 1         2013-05-25 11:55         Julia Galehr Supplier GmbH         2142         Accepted         Company Level         Company Level         2013-06-20 17-20 652.01           2002         Fine Metal Supples - Demo         2012-12-26 (2012-12.13 07.36         iPoint-systems gmbh         1         Accepted         Company Level         Company Level         2013-06-20 17-24.32           2002         Fine Metal Supples - Demo         2012-08-26 (1400-         Fast Cars - Demo         2020         Accepted         Company Level         Company Level         2013-08-09 17-24.32           2002         Fine Metal Supples - Demo         2012-08-21 410         Fast Cars - Demo         2020         Accepted         Company Level                                                                                                    | Due dat   | e                          | -            |                   | Last change of state       |          | -      |        | Request date          |                        |                       |      |
| Declaration scope requested         Select supplier         A Private supplier name           Private supplier own id         A Private supplier name           Output         Fine Metal Supplies - Demo         2013-12-31 1         2013-12-03 10.39 (2013-10-20 638)         Fine Metal Supplies 2         212 (2014)         Accepted         Company Level         Company Level         2013-12-03 10.41.42           2002         Fine Metal Supplies - Demo         2013-12-31 (2013-10-20 638)         Fine Care Demo         202 (2014)         Accepted         Company Level         Company Level         2013-12-03 10.41.42           2002         Fine Metal Supplies - Demo         2013-12-31 (2013-00-20 88)         Fine Care Demo         202 (2014)         Accepted         Company Level         2013-10-12 06 52.41           2002         Fine Metal Supplies - Demo         2013-02-31 (21-20 7.68)         Finit-systems gmbh         1         Accepted         Company Level         2013-08-09 (72.43)           2002         Fine Metal Supplies - Demo         2012-09-18 (21-20 7.68)         Finit-systems gmbh         1         Accepted         Company Level         2013-08-09 (72.43)           2002         Fine Metal Supplies - Demo         2012-09-18 (21-20 7.68)         Finit-systems gmbh         1         Accepted         Company Level         2013-08-09 (72.43)           2002                                                                                                    |           |                            |              |                   |                            |          |        |        |                       |                        |                       |      |
| Private supplier own id         Accepted         Division Level         Company Level         2013-12-30 10 340           2002         Fine Metal Supplies - Demo         2013-12-31 1         2013-12-03 10 344         Fine Metal Supplies - Demo         2013-12-30 10 344         2013-12-03 10 344         2013-10-20 6524           2002         Fine Metal Supplies - Demo         2013-12-31 1         2013-10-20 6526         2020         Accepted         Company Level         2013-10-20 6520           2002         Fine Metal Supplies - Demo         2013-23-11         2013-05-251 11:55         Julia Galehr Supplier GmbH         2142         Accepted         Company Level         2013-10-20 6520           2002         Fine Metal Supplies - Demo         2013-22-86         2012-12-260         2012-12-260         2012-12-260         2012-12-260         2012-12-260         2012-12-260         2012-02-91         2013-06-91         2013-06-91         2013-06-91         2013-06-91         2013-06-91         2013-06-91         2013-06-91         2013-06-91         2013-06-91         2013-06-91         2013-06-91         2013-06-91         2013-06-91         2013-06-91         2013-06-91         2013-06-91         2013-06-91         2013-06-91         2013-06-91         2013-06-91         2013-06-91         2013-06-91         2013-06-91         2013-06-91         2013-06-91                                                                                                    | Declara   | tion scope requested       |              |                   | Select supplier            |          |        |        | Private suppli        | er name                |                       |      |
| Line         Company Level         Company Level         Company Level         Company Level         Company Level         Company Level         2013-12-03 10.41.42           2002         Fine Metal Supplies - Demo         2013-10-30 (2013-10-12 00:38)         Fast Cars - Demo         2020         Accepted         Company Level         Company Level         2013-10-12 00:52.41           2002         Fine Metal Supplies - Demo         2013-10-30 08:43         Fast Cars - Demo         2020         Accepted         Company Level         2013-10-20 05:52.41           2002         Fine Metal Supplies - Demo         2013-10-30 08:43         Fast Cars - Demo         2020         Accepted         Company Level         2013-10-20 05:52.03           2002         Fine Metal Supplies - Demo         2013-05-25 11 20:53-51         2013-05-25 11:55         Juidio Galehr Supplier S Demo         2012-09-18         2012-09-05 14:00         Fast Cars - Demo         2020         Accepted         Company Level         Company Level         2014-02-19 08:14:15           2002         Fine Metal Supplies - Demo         2012-09-51 13:45         Fast Cars - Demo         2020         Accepted         Company Level         Company Level         2013-08-09 17:24:33           2002         Fine Metal Supplies - Demo         2012-08-29 11:26         2012-08-29 12:20:20-95 13:44         Fast Cars -                                                                                                    | Private : | supplier own id            |              |                   |                            |          |        |        |                       |                        |                       |      |
| Accepted         Company Level         Company Level                                                                                                    |           |                            |              |                   |                            |          |        |        |                       |                        |                       |      |
| Product         Product         Product <t< td=""><td></td><td></td><td></td><td></td><td></td><td>A Search</td><td>🥱 Rese</td><td>t</td><td></td><td></td><td></td><td></td></t<>                                                                                                    |           |                            |              |                   |                            | A Search | 🥱 Rese | t      |                       |                        |                       |      |
| 2002         Fine Metal Supplies - Demo         2013-12-31 / 2013-10-30 (0.3);         Fine Metal Supplies         212         Accepted         Division Level         Company Level         2013-12-30 (0.41.42);           2002         Fine Metal Supplies - Demo         2013-10-32 (0.5);         2013-10-12 06:38;         Fast Cars - Demo         2020         Accepted         Company Level         Company Level         2013-10-12 06:52 41           2002         Fine Metal Supplies - Demo         2013-05-31 1         2013-06:25 11;55;         Julia Galehr Supplier GmbH         214         Accepted         Product Level         Product Level         Product Level         2014-02:19 08:14:15           2002         Fine Metal Supplies - Demo         2012-02:26 (         2012-09:10 (1.5);         Julia Galehr Supplier Shem         2020         Accepted         Company Level         Company Level         2014-02:19 08:14:15           2002         Fine Metal Supplies - Demo         2012-09:12 (2012-09:05 14:40;         Fast Cars - Demo         2020         Accepted         Company Level         Company Level         2013-08:09 17:24:32           2002         Fine Metal Supplies - Demo         2012-09:28 1         2012-09:29 13:42;         Fast Cars - Demo         2020         Accepted         Product Level         Product Level         2013-08:09 17:24:32           2002                                                                                                    |           |                            |              |                   |                            |          |        |        |                       |                        |                       |      |
| 2002         Fine Metal Supplies - Demo         2013-10-30         2013-10-12 06:32         Fast Cars - Demo         2020         Accepted         Company Level         Company Level         2013-10-12 06:52 41           2002         Fine Metal Supplies - Demo         2013-10-31         2013-10-30 643         Fast Cars - Demo         2020         Image: Accepted         Company Level         Company Level         2013-10-12 06:52 41           2002         Fine Metal Supplies - Demo         2012-12-36 (         2013-10-31 23 73.30         IPoint-Systems gmbh         1         Accepted         Company Level         Company Level         2014-02-19 08:14:15           2002         Fine Metal Supplies - Demo         2012-09-18         2012-09-18         2012-09-05 14:40         Fast Cars - Demo         2020         Accepted         Company Level         Company Level         2013-08-09 17:24:32           2002         Fine Metal Supplies - Demo         2012-09-18         2012-09-05 13:44         Fast Cars - Demo         2020         Accepted         Company Level         Company Level         2013-08-09 17:24:32           2002         Fine Gold Supply         2012-08-26         2013-08-18         Fast Cars - Demo         2020         Accepted         Company Level         Company Level         2013-08-09 17:24:32           2000         Fine Gold S                                                                                                    | 2002      | Fine Metal Supplies - Demo | 2013-12-31 1 | 2013-12-03 10:39: | Fine Metal Supplies        | 2121     | Acc    | cepted | Division Level        | Company Level          | 2013-12-03 10:41:42 E | EST  |
| 2002         Fine Metal Supplies - Demo         2013-12-31 2         2013-10-30 08-43         Fast Cars - Demo         2020         Accepted         Company Level         Company Level         2013-10-12 06-52 00           2002         Fine Metal Supplies - Demo         2013-05-31 1         2013-05-31 1         2013-05-32 11:55         Julia Galehr Supplier GmbH         2142         Accepted         Product Level         Product Level         2013-00-20 2         2014-02-19 08:11:10         2014-02-19 08:11:10         2014-02-19 08:11:10         2014-02-19 08:11:10         2014-02-19 08:11:10         2014-02-19 08:11:10         2014-02-19 08:11:10         2014-02-19 08:11:10         2014-02-19 08:11:10         2014-02-19 08:11:10         2014-02-19 08:11:10         2014-02-19 08:11:10         2014-02-19 08:11:10         2014-02-19 08:11:10         2014-02-19 08:11:10         2014-02-19 08:11:10         2014-02-19 08:11:10         2014-02-19 08:11:10         2014-02-19 08:11:10         2014-02-19 08:11:10         2014-02-19 08:11:10         2014-02-19 08:11:10         2014-02-19 08:11:10         2014-02-19 08:11:10         2014-02-19 08:11:10         2014-02-19 08:11:10         2014-02-19 08:11:10         2014-02-19 08:11:10         2014-02-19 08:11:10         2013-08-09 17:24:32         2013-08-09 17:24:32         2013-08-09 17:24:32         2013-08-09 17:24:32         2013-08-09 17:24:32         2013-08-09 17:24:32         2013-08-09 17:24:32         2013-08-09 17:24:                                                                                                    | 2002      | Fine Metal Supplies - Demo | 2013-10-30 2 | 2013-10-12 06:38: | Fast Cars - Demo           | 2020     | Acc    | cepted | Company Level         | Company Level          | 2013-10-12 06:52:41 E | EDT  |
| 2002         Fine Metal Supplies - Demo         2013-06-31         2013-06-25 11:55:         Julia Galehr Supplier GmbH         2142         Accepted         Product Level         Product Level         2013-06-09 17:24:33           2002         Fine Metal Supplies - Demo         2012-12:26 (2012-12:13 07:38)         iPioint-systems gmbh         1         I         Accepted         Company Level         Company Level         2014-02:19 08:14:16           2002         Fine Metal Supplies - Demo         2012-09-18 (2012-09-0513:44:         Fast Cars - Demo         2020         Ice Metal Supplies - Demo         2012-09-28 (2012-09-213:44:         Fast Cars - Demo         2020         Accepted         Company Level         Company Level         2013-08-09 17:24:33           2002         Fine Metal Supplies - Demo         2012-09-28 (2012-09-23):44:         Fast Cars - Demo         2020         Accepted         Company Level         Company Level         2013-08-09 17:24:33           2000         Fine Gold Supply         2012-09-28 (2012-09-28 (2012-09-28)         Past Cars - Demo         2020         Accepted         Product Level         Product Level         2013-08-09 17:24:33           2000         Fine Gold Supply         2012-09-28 (2012-09-28) (2012-09-28 (2012-09-07 01:1): Fine Sines gmbh         1         Accepted         Product Level         Product Level         2013-08-09 17:24:33                                                                                                    | 2002      | Fine Metal Supplies - Demo | 2013-12-31 2 | 2013-10-03 08:43: | Fast Cars - Demo           | 2020     | Acc    | cepted | Company Level         | Company Level          | 2013-10-12 06:52:03 E | EDT  |
| 2002         Fine Metal Supplies - Demo         2012-12-26 (         2012-12-13 07.36:         iPoint-systems gmbh         1         Accepted         Company Level         Company Level         2014-02-19 08:14:15           2002         Fine Metal Supplies - Demo         2012-09-18         2012-09-05 14:00         Fast Cars - Demo         2020         Accepted         Company Level         Company Level         2013-08-09 17:24:32           2002         Fine Metal Supplies - Demo         2012-09-23         2012-09-231:33         Fast Cars - Demo         2020         Accepted         Company Level         Company Level         2013-08-09 17:24:32           2000         Fine Gold Supply         2013-09-319         2012-09-261:1         iPoint-systems gmbh         1         Accepted         Product Category Level         Company Level         2013-08-09 17:24:32           2000         Fine Gold Supply         2012-09-261:1         iPoint-systems gmbh         1         Accepted         Product Level         Product Level         2013-08-09 17:24:32           2000         Fine Gold Supply         2012-09-281:1         2012-08-08 0:30:1         iPoint-systems gmbh         1         Accepted         Division Level         Division Level         2013-08-09 17:24:32           2000         Fine Gold Supply         2012-08-280 0:30:1         iPoint-sys                                                                                                    | 2002      | Fine Metal Supplies - Demo | 2013-05-31 1 | 2013-05-25 11:55: | Julia Galehr Supplier GmbH | 2142     | Acc    | cepted | Product Level         | Product Level          | 2013-08-09 17:24:33 E | EDT  |
| 2002         Fine Metal Supplies - Demo         2012-09-181         2012-09-05 14:00.         Fast Cars - Demo         2020         Accepted         Company Level         Company Level         2013-08-09 17:24:33           2002         Fine Metal Supplies - Demo         2012-09-121         2012-09-121         2012-09-124         2012-09-124         2013-08-09 17:24:33         Fast Cars - Demo         2020         Accepted         Company Level         Company Level         2013-08-09 17:24:33           2000         Fine Gold Supply         2012-09-264         2012-08-201 13:38         Fast Cars - Demo         2020         Accepted         Company Level         Company Level         2013-08-09 17:24:33           2000         Fine Gold Supply         2012-09-264         2012-08-08 10:16         iPoint-systems gmbh         1         Accepted         Droduct Level         Product Level         2013-08-09 17:24:33           2000         Fine Gold Supply         2012-09-264         2012-08-08 10:16         iPoint-systems gmbh         1         Accepted         Droduct Level         Droduct Level         2013-08-09 17:24:33           2000         Fine Gold Supply         2012-08-08 06:30         iPoint-systems gmbh         1         Accepted         Droduct Category Level         2013-08-09 17:24:33           2000         Fine Gold Supply                                                                                                    | 2002      | Fine Metal Supplies - Demo | 2012-12-26 ( | 2012-12-13 07:36: | iPoint-systems gmbh        | 1        | Acc    | cepted | Company Level         | Company Level          | 2014-02-19 08:14:15 E | EST  |
| 2002         Fine Metal Supplies - Demo         2012-09-121         2012-09-21         2012-09-21         2012-09-21         2012-09-21         2012-09-21         2012-09-21         2012-09-21         2012-09-21         2012-09-21         2012-09-21         2012-09-21         2012-09-21         2012-09-21         2012-09-21         2012-09-21         2012-09-21         2012-09-21         2012-09-21         2012-09-21         2012-09-21         2012-09-21         2012-09-21         2012-09-21         2012-09-26         Pack Cars - Demo         2020         Accepted         Product Category Level         Company Level         2013-08-09 17-24-32           2000         Fine Gold Supply         2012-09-261         2012-08-01 01:6         iPoint-systems gmbh         1         Accepted         Product Category Level         Product Level         2013-08-09 17-24-32           2000         Fine Gold Supply         2012-08-31         2012-08-07 09:17         Fine Gold Supply         200         Accepted         Product Category Level         2013-08-09 17-24-32           2000         Fine Gold Supply         2012-08-27         2012-08-07 06:30         iPoint-systems gmbh         1         Accepted         Product Category Level         2013-08-09 17-24-32           2000         Fine Gold Supply         2012-08-31(         2012-08-06 06:30         iPoint-sys                                                                                                    | 2002      | Fine Metal Supplies - Demo | 2012-09-18 1 | 2012-09-05 14:00: | Fast Cars - Demo           | 2020     | Acc    | cepted | Company Level         | Company Level          | 2013-08-09 17:24:33 E | EDT  |
| 2002         Fine Metal Supplies - Demo         2012-08-231         2012-08-231         2012-08-231         2012-08-231         2013-08-09 17/24/33         2013-08-09 17/24/33           2000         Fine Gold Supply         2013-08-312         2013-08-09 17/24/33         2013-08-09 17/24/33         2013-08-09 17/24/33         2013-08-09 17/24/33         2013-08-09 17/24/33         2013-08-09 17/24/33         2013-08-09 17/24/33         2013-08-09 17/24/33         2013-08-09 17/24/33         2013-08-09 17/24/33         2013-08-09 17/24/33         2013-08-09 17/24/33         2013-08-09 17/24/33         2013-08-09 17/24/33         2013-08-09 17/24/33         2013-08-09 17/24/33         2013-08-09 17/24/33         2013-08-09 17/24/33         2013-08-09 17/24/33         2013-08-09 17/24/33         2013-08-09 17/24/33         2013-08-09 17/24/33         2013-08-09 17/24/33         2013-08-09 17/24/33         2013-08-09 17/24/33         2013-08-09 17/24/33         2013-08-09 17/24/33         2013-08-09 17/24/33         2013-08-09 17/24/33         2013-08-09 17/24/33         2013-08-09 17/24/33         2013-08-09 17/24/33         2013-08-09 17/24/33         2013-08-09 17/24/33         2013-08-09 17/24/33         2013-08-09 17/24/33         2013-08-09 17/24/33         2013-08-09 17/24/33         2013-08-09 17/24/33         2013-08-09 17/24/33         2013-08-09 17/24/33         2013-08-09 17/24/33         2013-08-09 17/24/33         2013-08-09 17/24/33         2013-08-09 17/24/33 <t< td=""><td>2002</td><td>Fine Metal Supplies - Demo</td><td>2012-09-12 1</td><td>2012-09-05 13:44:</td><td>Fast Cars - Demo</td><td>2020</td><td>Acc</td><td>cepted</td><td>Company Level</td><td>Company Level</td><td>2013-08-09 17:24:32 E</td><td>EDT</td></t<>                                                                                                    | 2002      | Fine Metal Supplies - Demo | 2012-09-12 1 | 2012-09-05 13:44: | Fast Cars - Demo           | 2020     | Acc    | cepted | Company Level         | Company Level          | 2013-08-09 17:24:32 E | EDT  |
| 2000         Fine Gold Supply         2013-03-19         2013-03-18 08:09         Fine Tin Supply         2141         Accepted         Company Level         2013-08-09 17:24:32           2000         Fine Gold Supply         2012-09-281         2012-09-281         2012-09-281         2012-09-281         2012-08-08 10:16:         iPoint-systems gmbh         1         Accepted         Product Level         Product Level         2013-08-09 17:24:32           2000         Fine Gold Supply         2012-09-281         2012-08-08 10:16:         iPoint-systems gmbh         1         Accepted         Product Level         Product Category Leve         2013-08-09 17:24:32           2000         Fine Gold Supply         2012-08-08 06:30:         iPoint-systems gmbh         1         Accepted         Product Category Leve         2013-08-09 17:24:32           2000         Fine Gold Supply         2012-08-08 06:30:         iPoint-systems gmbh         1         Accepted         Company Level         2013-08-09 17:24:32           2000         Fine Gold Supply         2012-08-08 06:30:         iPoint-systems gmbh         1         Accepted         Company Level         Company Level         2013-08-09 17:24:32           2000         Fine Gold Supply         2012-08-08 06:30:         iPoint-systems gmbh         1         Accepted         Division L                                                                                                    | 2002      | Fine Metal Supplies - Demo | 2012-08-23 1 | 2012-08-22 13:39: | Fast Cars - Demo           | 2020     | Acc    | cepted | Product Category Leve | Company Level          | 2013-08-09 17:24:32 E | EDT  |
| 2000         Fine Gold Supply         2012-09-261         2012-09-261         iPioint-systems gmbh         1         Accepted         Product Level         Product Level         2013-08-09 17:24:32           2000         Fine Gold Supply         2012-09-261         2012-08-08 10:15.         iPioint-systems gmbh         1         Accepted         Division Level         Division Level         Division Level         Division Level         2013-08-09 17:24:32           2000         Fine Gold Supply         2012-08-361         2012-08-08:03.         iPioint-systems gmbh         1         Accepted         Division Level         Division Level         2013-08-09 17:24:32           2000         Fine Gold Supply         2012-08-261         2012-08-08:03.         iPioint-systems gmbh         1         Accepted         Company Level         Company Level         2013-08-09 17:24:32           2000         Fine Gold Supply         2012-08-261         2012-08-06:03.         iPioint-systems gmbh         1         Accepted         Division Level         Company Level         2013-08-09 17:24:32           2000         Fine Gold Supply         2012-08-261         2012-08-06:06:30.         iPioint-systems gmbh         1         Accepted         Division Level         Division Level         2013-08-09 17:24:32           2010         Fine Gold Suppl                                                                                                    | 2000      | Fine Gold Supply           | 2013-03-19 1 | 2013-03-18 08:09: | Fine Tin Supply            | 2141     | Aco    | cepted | Company Level         | Company Level          | 2013-08-09 17:24:33 E | EDT  |
| 2000         Fine Gold Supply         2012-09-381         2012-09-081 to:         iPiont-systems gmbh         1         Accepted         Division Level         Division Level         2013-08-09 17:24:32           2000         Fine Gold Supply         2012-08-31 (         2012-08-09 10:15:         iPiont-systems gmbh         1         Accepted         Product Category Level         Product Category Level         2013-08-09 17:24:32           2000         Fine Gold Supply         2012-08-31 (         2012-08-06 06:30:         iPiont-systems gmbh         1         Accepted         Product Category Level         2013-08-09 17:24:32           2000         Fine Gold Supply         2012-08-21 (         2012-08-06 06:30:         iPiont-systems gmbh         1         Accepted         Product Category Level         2013-08-09 17:24:32           2000         Fine Gold Supply         2012-08-21 (         2012-08-06 06:28:         iPiont-systems gmbh         1         Accepted         Division Level         Product Category Level         2013-08-09 17:24:32           2000         Fine Gold Supply         2012-08-31 (         2012-08-06 06:28:         iPiont-systems gmbh         1         Accepted         Division Level         Division Level         2013-08-09 17:24:32           2114         Fine Tin Supply         2013-02-110 17:2:         Fine Metal Supplies -                                                                                                    | 2000      | Fine Gold Supply           | 2012-09-26 1 | 2012-08-08 10:16: | iPoint-systems gmbh        | 1        | Acc    | cepted | Product Level         | Product Level          | 2013-08-09 17:24:32 E | EDT  |
| Prince         Gold Supply         2012-08-31 (         2012-08-07 09:17:         Fine Gold Supply         2000         Accepted         Product Category Level         Product Category Level         2013-08-09 17:24:32           2000         Fine Gold Supply         2012-08-31 (         2012-08-06 06:30:         iPiont-systems gmbh         1         I         Accepted         Company Level         Company Level         2013-08-09 17:24:32           2000         Fine Gold Supply         2012-08-26 (         2012-08-06 06:30:         iPiont-systems gmbh         1         I         Accepted         Product Level         Product Category Level         2013-08-09 17:24:32           2000         Fine Gold Supply         2012-08-06 06:30:         iPiont-systems gmbh         1         I         Accepted         Product Level         Product Category Level         2013-08-09 17:24:32           2141         Fine Tin Supply         2014-02-28 !         2013-08-08 17:24:32         IPiont-systems gmbh         1         IAccepted         Division Level         2013-08-09 17:24:32           2141         Fine Tin Supply         2014-02-28 !         2013-10-11 07:12         Fine Metal Supplies - Demo         2002         Accepted         Company Level         2013-10-11 07:33 18           2141         Fine Tin Supply         2013-04-18 05:00: <t< td=""><td>2000</td><td>Fine Gold Supply</td><td>2012-09-28 1</td><td>2012-08-08 10:15:</td><td>iPoint-systems gmbh</td><td>1</td><td>Aco</td><td>cepted  </td><td>Division Level</td><td>Division Level</td><td>2013-08-09 17:24:32 E</td><td>EDT</td></t<>                                                                                                    | 2000      | Fine Gold Supply           | 2012-09-28 1 | 2012-08-08 10:15: | iPoint-systems gmbh        | 1        | Aco    | cepted | Division Level        | Division Level         | 2013-08-09 17:24:32 E | EDT  |
| 2000         Fine Gold Supply         2012-08-267 (         2012-08-06 06:30:         iPoint-systems gmbh         1         Accepted         Company Level         Company Level         2013-08-09 17:24:33           2000         Fine Gold Supply         2012-08-260 (         2012-08-06 06:30:         iPoint-systems gmbh         1         Accepted         Product Level         Product Category Level         2013-08-09 17:24:33           2000         Fine Gold Supply         2012-08-30 (         2012-08-06 06:28:         iPoint-systems gmbh         1         Accepted         Product Level         Product Level         Division Level         2013-08-09 17:24:33           2011         Fine Gold Supply         2012-08-30 (         2012-08-06 06:28:         iPoint-systems gmbh         1         Accepted         Division Level         Division Level         2013-08-09 17:24:33           2011         Fine Tin Supply         2013-02-101 (712:         Fine Metal Supplies - Demo         2002         Accepted         Company Level         Company Level         2013-01-01 (73:17:39           2141         Fine Tin Supply         2013-02-10 (71:22)         Paint-Arise Demo         2002         Accepted         Company Level         Company Level         2013-01-01 (73:17:23)           2141         Fine Tin Supply         2013-02-10 (71:43)         Fast Cars                                                                                                    | 2000      | Fine Gold Supply           | 2012-08-31 ( | 2012-08-07 09:17: | Fine Gold Supply           | 2000     | Aco    | cepted | Product Category Leve | Product Category Level | 2013-08-09 17:24:32 E | EDT  |
| View         Fine Gold Supply         2012-08-26 (         2012-08-06 06:30:         iPoint-systems gmbh         1         Accepted         Product Level         Product Category Level         2013-08-09 17:24:32           2000         Fine Gold Supply         2012-08-36 (         2012-08-06 06:30:         iPoint-systems gmbh         1         Image: Accepted         Division Level         Division Level         Division Level         2013-08-09 17:24:32           2141         Fine Tin Supply         2013-10-11 07:12:         Fine Metal Supplies - Demo         2002         Image: Accepted         Division Level         Company Level         2013-10-11 07:37:38           2141         Fine Tin Supply         2013-10-11 07:31:0-11 07:30:         Fine Metal Supplies - Demo         2002         Image: Accepted         Company Level         Company Level         2013-10-11 07:37:38           2141         Fine Tin Supply         2013-02-16:1         Statistic - Demo         2020         Image: Accepted         Company Level         2013-08-09 17:24:33           2141         Fine Tin Supply         2013-02-16:1         Statistic - Demo         2020         Image: Accepted         Company Level         Company Level         2013-08-09 17:24:33           2141         Fine Tin Supply         2013-02-06:1         2013-02-05:04:44:         Fact Cars - Demo <t< td=""><td>2000</td><td>Fine Gold Supply</td><td>2012-08-27 (</td><td>2012-08-06 06:30:</td><td>iPoint-systems gmbh</td><td>1</td><td>Acc</td><td>cepted</td><td>Company Level</td><td>Company Level</td><td>2013-08-09 17:24:33 E</td><td>EDT</td></t<>                                                                                                    | 2000      | Fine Gold Supply           | 2012-08-27 ( | 2012-08-06 06:30: | iPoint-systems gmbh        | 1        | Acc    | cepted | Company Level         | Company Level          | 2013-08-09 17:24:33 E | EDT  |
| Vision         Vision         Vision<                                                                                                    | 2000      | Fine Gold Supply           | 2012-08-28 ( | 2012-08-06 06:30: | iPoint-systems gmbh        | 1        | Acc    | cepted | Product Level         | Product Category Level | 2013-08-09 17:24:32 E | EDT  |
| 2141         Fine Tin Supply         2014-02-28 :         2013-10-11 07.12:         Fine Metal Supplies - Demo         2002         Accepted         Division Level         Company Level         2013-10-11 07.47.39           2141         Fine Tin Supply         2013-12-31 :         2013-10-11 07.03:         Fine Metal Supplies - Demo         2002         Accepted         Company Level         Company Level         2013-10-11 07.47.39           2141         Fine Tin Supply         2013-04-18 05:00:         Fast Cars - Demo         202         Accepted         Company Level         Company Level         2013-08-09 17:24:33           2141         Fine Tin Supply         2013-02-06 1         2013-02-05 04:44:         Fast Cars - Demo         2020         Accepted         Division Level         Division Level         2013:08-09 17:24:33           2141         Fine Tin Supply         2013-02-06 04:44:         Fast Cars - Demo         2020         Accepted         Division Level         Division Level         2013:08-09 17:24:33           2141         Fine Tin Supply         2013-02-06 04:44:         Fast Cars - Demo         2020         Accepted         Division Level         Division Level         2013:08-09 17:24:33                                                                                                    | 2000      | Fine Gold Supply           | 2012-08-31 ( | 2012-08-06 06:28: | iPoint-systems gmbh        | 1        | Acc    | cepted | Division Level        | Division Level         | 2013-08-09 17:24:32 E | EDT  |
| 2141         Fine Tin Supply         2013-12-31 ±         2013-10-11 07.03::         Fine Metal Supplies - Demo         2002         Accepted         Company Level         Company Level         2013-10-11 07.03::           2141         Fine Tin Supply         2013-04-18 05:00:         Fast Cars - Demo         202         Accepted         Company Level         Company Level         2013-08-09 17:24:33           2141         Fine Tin Supply         2013-02-06 ±         2013-02-05 04:44:         Fast Cars - Demo         2020         Accepted         Division Level         2013:08-09 17:24:33           2141         Fine Tin Supply         2013-02-05 04:44:         Fast Cars - Demo         2020         Accepted         Division Level         2013:08-09 17:24:33                                                                                                    | 2141      | Fine Tin Supply            | 2014-02-28 1 | 2013-10-11 07:12: | Fine Metal Supplies - Demo | 2002     | Acc    | cepted | Division Level        | Company Level          | 2013-10-11 07:47:39 E | EDT  |
| 2141         Fine Tin Supply         2013-04-25 *         2013-04-18 05:00:         Fast Cars - Demo         2020         Accepted         Company Level         Company Level         2013-08-09 17:24:33           2141         Fine Tin Supply         2013-02-06 *         2013-02-05 04:44:         Fast Cars - Demo         2020         Accepted         Division Level         2013-08-09 17:24:33                                                                                                    | 2141      | Fine Tin Supply            | 2013-12-31 1 | 2013-10-11 07:03: | Fine Metal Supplies - Demo | 2002     | Acc    | cepted | Company Level         | Company Level          | 2013-10-11 07:33:18 E | EDT  |
| 2141         Fine Tin Supply         2013-02-06         2013-02-05         04:44:         Fast Cars - Demo         2020         Accepted         Division Level         Division Level         2013-08-09         17:24:33                                                                                                    | 2141      | Fine Tin Supply            | 2013-04-25 1 | 2013-04-18 05:00: | Fast Cars - Demo           | 2020     | Acc    | cepted | Company Level         | Company Level          | 2013-08-09 17:24:33 E | EDT  |
|                                                                                                    | 2141      | Fine Tin Supply            | 2013-02-06 1 | 2013-02-05 04:44: | Fast Cars - Demo           | 2020     | Acc    | cepted | Division Level        | Division Level         | 2013-08-09 17:24:33 E | EDT  |
|                                                                                                    | 4         |                            |              |                   |                            |          |        |        |                       |                        |                       |      |
|                                                                                                    |           | 2                          |              |                   |                            |          |        |        |                       |                        | 🛱 Add 🕑               | Done |

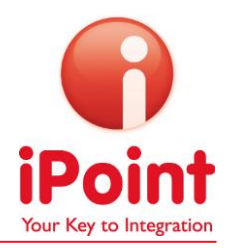

| Conflict Mine<br>Platform | rals                 | you nave          | e chosen           |                         | IT OT LITE T            |                     | uovv.                 |              |                       | ? en 🔹 💰            |
|---------------------------|----------------------|-------------------|--------------------|-------------------------|-------------------------|---------------------|-----------------------|--------------|-----------------------|---------------------|
| Home Management           |                      |                   |                    |                         |                         |                     |                       |              |                       |                     |
| Requests                  |                      |                   |                    |                         |                         |                     |                       |              |                       | Home                |
| Add reports to ro         | II-up                |                   |                    |                         |                         |                     |                       |              |                       |                     |
| REQUESTOR                 | SCOPE OF DECLARATION | SUPPLIER IPCMP ID | SUPPLIER           | PRIVATE SUPPLIER OWN ID | LAST CHANGE OF STATE    | REQUEST DATE        | PRIVATE SUPPLIER NAME | DUE DATE     | REQUEST TAG           | Œ                   |
| Fine Gold Supply          | Company Level        | 1                 | iPoint-systems gmb | ł                       | 2013-08-09 17:24:33 EDT | 2012-08-06 06:30    |                       | 2012-08-27 ( |                       |                     |
| Fine Gold Supply          | Company Level        | 2141              | Fine Tin Supply    |                         | 2013-08-09 17:24:33 EDT | 2013-03-18 08:09    |                       | 2013-03-19   |                       |                     |
| 8 8                       |                      |                   |                    |                         | 4                       | Add supplier report | Add stored reports    | Add suppli   | er reports from local | Remove from roll-up |
|                           |                      |                   |                    |                         |                         |                     |                       |              | Cancel                | Finish Back Next    |

8b. All reports you have chosen will be shown on the next window.

Please click "Next" and proceed as shown in the User Guide for Basic and Premium Users.

#### 5.3 Analyze the performance of your Business Units / Sub-organizations

There are several features available which make it easy for you to analyze the supplier feedback rate as well as the Conflict Minerals Risk within your organization, as well as your sub-organizations. Please click on "All supplier requests" in the "Supplier Requests" tile of your home screen.

| Supplier R | lequests                   | 2                     |
|------------|----------------------------|-----------------------|
|            |                            |                       |
|            |                            |                       |
| New        | New Product Level Requests | All supplier requests |

A new window appears, showing all supplier requests you have sent out. To choose another sub-

| organization, | please clic | k this buttor | M ii | n the | upper righ | t corner | of your screen. |  |
|---------------|-------------|---------------|------|-------|------------|----------|-----------------|--|
|               |             |               |      |       |            |          | ,               |  |

| (Point P   | onflict Mir<br>latform                     | nerals   |         |                    | Fast Cars - Demo 💡 en 💌 💰                  |                   |              |                 |             |          |              |     |  |
|------------|--------------------------------------------|----------|---------|--------------------|--------------------------------------------|-------------------|--------------|-----------------|-------------|----------|--------------|-----|--|
| Home       | Home Management                            |          |         |                    |                                            |                   |              |                 |             |          |              |     |  |
| Supplie    | Supplier Requests                          |          |         |                    |                                            |                   |              |                 |             |          |              |     |  |
|            | Switch to sub-organization Fast Cars - Dem |          |         |                    |                                            |                   |              |                 |             |          |              |     |  |
| ▼hide sea  | rch                                        |          |         |                    |                                            |                   |              |                 |             |          |              |     |  |
| Due date   |                                            |          | ) -     | Last chan          | ge of state                                |                   |              | Request state   | e           |          |              | •   |  |
| Request d  | late                                       |          | ) - [   | Declaratio         | on scope reques                            | ted               | -            | Select supplie  | er          | A        |              |     |  |
| Request ta | ag                                         |          |         | A Private su       | vate supplier name Private supplier own id |                   |              |                 |             |          |              |     |  |
|            |                                            |          |         |                    |                                            |                   |              |                 | 🕅 Search    | 🥱 Reset  |              |     |  |
| RED FLAG   | STATE F                                    | EQUESTOR | PCMP ID | REQUESTOR          | DUE DATE                                   | SENT DATE         | RECIPIENT    |                 | SUPPLIER    | IPCMP ID | PRIVATE SU   | F   |  |
| $\Theta$   | 2                                          | 020      |         | Fast Cars - Demo   | 2013-01-23 (                               | 2013-01-21 16     | AS Systems   | GmbH - Demo     | 2060        |          |              | •   |  |
| $\Theta$   | 2                                          | 020      |         | Fast Cars - Demo   | 2013-01-31 1                               | 2013-01-30 01     | AS Systems   | GmbH - Demo     | 2060        |          |              | =   |  |
| 9          | 2                                          | 020      |         | Fast Cars - Demo   | 2012-09-30 1                               | 2012-09-07 10     | Fine Metal S | upplies - Demo  | 2002        |          |              |     |  |
|            | 2                                          | 020      |         | Fast Cars - Demo   | 2012-09-29 1                               | 2012-09-07 11     | Fine Metal S | upplies - Demo  | 2002        |          |              | -   |  |
| •          |                                            | _        | III     |                    |                                            |                   |              |                 |             |          | •            |     |  |
| 🔹 🐔        | 3                                          |          | Analyze | Send request remin | der 🛛 🚡 Expo                               | rt reporting temp | late 🚽 🕂 Cre | eate new reques | st 🛛 🦻 View | request  | 🚀 View reque | est |  |

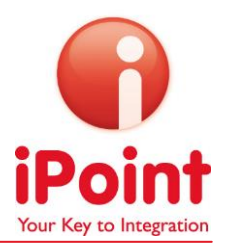

| ▼hide search               |          |                            |                 |                      |            |        |  |
|----------------------------|----------|----------------------------|-----------------|----------------------|------------|--------|--|
| iPCMP ID                   |          | DUNS Number                |                 | VAT Number           |            |        |  |
| Company Name               |          | Street                     |                 | Postal/Zip Code      |            |        |  |
| State/Province             |          | City                       |                 | Country              |            |        |  |
|                            |          | 🕅 Search                   | 🖻 Reset         |                      |            |        |  |
| COMPANY NAME               | IPCMP ID | PARENT COMPANY NAME        | PARENT IPCMP ID | DUNS NUMBER          | VAT NUMBER | R 5.   |  |
| Fine Tungsten Supply       | 2201     | Fine Metal Supplies - Demo | 2002            |                      |            | test   |  |
| Fine Tin Supply            | 2141     | Fine Metal Supplies - Demo | 2002            |                      |            | Igna   |  |
| Fine Gold Supply           | 2000     | Fine Metal Supplies - Demo | 2002            | 918273645            |            | Igna   |  |
| Fast Cars - Demo           | 2020     |                            |                 |                      |            | Test   |  |
| Fine Metal Supplies - Demo | 2002     | Fast Cars - Demo           | 2020            |                      |            | Test   |  |
|                            |          |                            |                 |                      |            |        |  |
| •                          | 111      |                            |                 |                      |            | •      |  |
| B 2                        |          |                            | Inclu           | de sub-organizations | Select     | Cancel |  |
|                            |          |                            |                 | -                    |            | 10     |  |

Click on "Search" and the list of all your sub layers will appear.

Please choose the organization you would like to analyze. Please see a description of the company hierarch which can be seen here under chapter 5.2.

Click select to open a new window, showing you all requests that have been sent out from the chosen sub-organization, including its incoming reports if there are any. Filter your search result as usual and click the "Analyze" button to finally reach the Analyze window. Please refer to the iPCMP Basic and Premium User guide on more information on the Analyze section. Please note, that other buttons such as "Close request" (which can be seen when you are looking at your own supplier requests tile) are not shown when you are switching to sub-organizations.

| 💼 Home          |                 |                                          |                 |         |                              |               |                 |                     |                    |                |
|-----------------|-----------------|------------------------------------------|-----------------|---------|------------------------------|---------------|-----------------|---------------------|--------------------|----------------|
|                 |                 |                                          |                 |         |                              |               |                 |                     | uests              | Supplier Req   |
| Supplies -      | Fine Metal Sup  | ganization                               | ch to sub-orga  | Swite   |                              |               |                 |                     |                    |                |
|                 |                 |                                          |                 |         |                              |               |                 |                     |                    | hide search    |
|                 |                 |                                          | uest state      | Req     |                              | state         | Last change of  |                     | -                  | Due date       |
| A               |                 |                                          | ect supplier    | Sele    |                              | be requested  | Declaration sc  |                     | -                  | Request date   |
|                 |                 |                                          | ate supplier ov | Priva   |                              | name          | Private supplie | <b>A</b>            |                    | Request tag    |
|                 |                 |                                          | ate supplier of |         |                              |               | Thrute Supplie  |                     |                    | inducor rug    |
|                 |                 |                                          |                 |         | set                          | arch 🦳 Res    | As              |                     |                    |                |
| REQUESTI        | VATE SUP STATE  | PRIV PRIVA                               | SUPPLIEI PI     |         | RECIPIENT                    | SENT DATE     | DUE DATE        | REQUESTOR           | REQUESTOR IPCMP ID | RED FLAG STATE |
| ted Company     | Accepted        | 2020                                     |                 |         | Fast Cars - Demo             | 2013-10-12.06 | 2013-10-31 2    | Fine Metal Supplies | 2002               |                |
| /ed Division Le | Galehr Received | ulia Galehr Supplier GmbH 2142 2 Julia ( |                 |         |                              | 2013-10-11 08 | 2013-10-30 1    | Fine Metal Supplies | 2002               |                |
| ted Company     | Accepted        |                                          | 2020            |         | Fast Cars - Demo             | 2013-10-03 08 | 2013-12-31 2    | Fine Metal Supplies | 2002               |                |
| sed Company     | Released        |                                          | 2020            |         | Fast Cars - Demo             | 2013-10-03 08 | 2013-11-30 2    | Fine Metal Supplies | 2002               | ē              |
| Company         | Sent            |                                          |                 | iil.com | andreas.schiffleitner@gmail. | 2013-07-27 09 | 2013-07-31 1    | Fine Metal Supplies | 2002               | 0              |
| sed Company     | Released        |                                          | 2242            | с.      | Metals Supply Company Inc.   | 2013-07-02 15 | 2013-07-31 1    | Fine Metal Supplies | 2002               | 9              |
| ved Company     | Received        |                                          | 2142            | H       | Julia Galehr Supplier GmbH   | 2013-06-16 02 | 2013-06-30 1    | Fine Metal Supplies | 2002               | 9              |
| ved Company     | Received        |                                          | 2141            |         | Fine Tin Supply              | 2013-06-16 02 | 2013-06-30 1    | Fine Metal Supplies | 2002               | $\Theta$       |
| sed Company     | Released        |                                          | 2020            |         | Fast Cars - Demo             | 2013-05-25 11 | 2013-05-31 1    | Fine Metal Supplies | 2002               | 9              |
| ved Company     | Received        |                                          | 2142            | +       | Julia Galehr Supplier GmbH   | 2013-05-25 11 | 2013-05-31 1    | Fine Metal Supplies | 2002               | 0              |
| ved Company     | Received        |                                          | 2141            |         | Fine Tin Supply              | 2013-05-25 11 | 2013-05-31 1    | Fine Metal Supplies | 2002               | 0              |
| ted Product Le  | Accepted        |                                          | 2142            | 4       | Julia Galehr Supplier GmbH   | 2013-05-25 11 | 2013-05-31 1    | Fine Metal Supplies | 2002               | •              |
| sed Product Le  | Released        |                                          | 2141            |         | Fine Tin Supply              | 2013-05-25 11 | 2013-05-31 1    | Fine Metal Supplies | 2002               |                |
| sed Product Le  | Released        |                                          | 2020            |         | Fast Cars - Demo             | 2013-05-25 11 | 2013-05-29 1    | Fine Metal Supplies | 2002               | <b>e</b>       |